#### 雑誌記事を探す

# 日経 BP 記事検索サービス アカデミック版 の使い方

# <日経 BP 記事検索サービスとは>

日経 BP 社が発行する雑誌記事、企業や官公庁/地方自治体の発表するリリースなどを検索・閲覧することができます。雑誌は PDF もしくはテキスト形式で記事全文を読むことができます。また、「論文・レポートを書く」「就活情報の収集」などテーマ別のコンテンツのほか、パソコンスキルアップ講座なども掲載されています。

# <アクセス>

学術情報センター URL: https://lsic.nagoya-wu.ac.jp/ > 図書館資料を探す > データベース

- ・ 上記ページにアクセスします。「日経 BP 記事検索サービス」をクリックすると、検索画面が開きます。
- ・ 学内にあるパソコンなら、どこからでも使えます。

# <使い方>

•

#### 1. 雑誌記事を探す

画面上部に表示されている検索窓にキーワードを入力し、「検索」ボタンをクリックします。

→検索結果一覧が表示されます。

| EBP記事検索サ                                              | ービス・検索                                                                         | 橡 ●雑誌記事 □ ブレスリリース □ 辞書                                                                                                    | (詳細検索はこちらから 〇)   |  |
|-------------------------------------------------------|--------------------------------------------------------------------------------|----------------------------------------------------------------------------------------------------|------------------|--|
| ∥ 論文・レポー                                              | トを書く                                                                           | 北活情報を収集する                                                                                                    | ▶ 動画で丸わかり! 活用ガイド |  |
| ✿                                                     | ートを書く                                                                          | <b>會 就活情報を収集する</b>                                                                                                    | 🍺 動画で丸わかり! 活用ガイド |  |
| 37件の検索結果 1~20件を表示<br>キーワード 1                          |                                                                                |                                                                                                    |                  |  |
| ※ <sup>図</sup> が表示されている記事は、一部図表・写真が除か<br><b> 絞り込み</b> | いれています。<br>10件 <b>20件</b> 50代                                                  | * サマリー付き タイトルのみ                                                                                                    |                  |  |
| • 9 \ (D 2 9 F () 10 10                               |                                                                                | 最初   前へ   1   2   次へ   最後                                                                                                    |                  |  |
|                                                       | <ul> <li>緊急現地報告 能澄半島地震()</li> <li>■ EP 能登半島地震-</li> <li>&gt;テキストで読む</li> </ul> | 緊急現地締告 輪登半島地震(日経アーキテクチュア, 2024/01 /25号, 6~7ページ掲載)<br>[29] 総登半島地震-最大震度 70) 揺れや津波で壊滅的被害<br>) テキストで含む                                                                                                    |                  |  |
| <b>メディア</b> すべて (37件)                                 | 2024年1月1日午後4時10分<br>家屋が倒壊し、鉄筋コンクリ<br>帯化災が給息相声を検き見。                             | 2024年1月1日午後4時10分ごろ、石川県能登地方を営扱とする最大営業70「今和6年能登半島地営」が発生した。石川県内を中心に多くの木造<br>変数が衝映し、教店コンクリート造のどいが転倒して御友を押しつぶすなど、甚大な建築後音が出た。以単部に連歩が用しるさた他、大規模な地<br>を火が崩壊会時市を検察さした。や立識の寸時が使い生に対応が思ったキャライネットが見合わったテック、日転コンパントウット |                  |  |
|                                                       | ARE A LAC DO HE WISHER OF CARE CONT                                            |                                                                                                    |                  |  |
| <b>雑誌名・サービス名</b><br>すべて (37件)                         | 緊急現地報告 能登半島地震()                                                                | 日経アーキテクチュア, 2024/01/25号, 8~9ページ掲載)<br>11日町 /絵 自由古 おナ 相 増小 ※ 不持生                                                                                                    |                  |  |

2. 雑誌記事を読む

読みたい記事の見出しをクリックすると、PDF 形式で表示されます。 「テキストで読む」をクリックすると、テキスト形式で本文のみが表示されます。

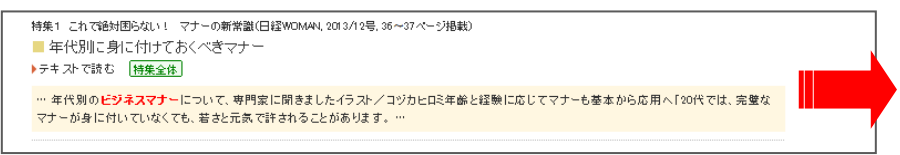

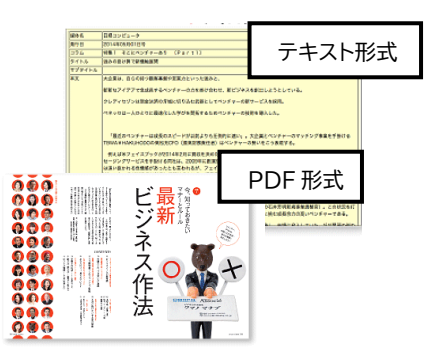

#### 3. 雑誌記事以外の情報を探す

日経BP記事検索サービス アカデミック版では、雑誌の記事だけでなく、パソコンスキルアップ講座やビジネスマナー、企業情報など、レポート作成や就職活動に便利な情報も見られます。

#### ◆論文・レポートを書く

テーマ別の記事検索から文書作成テクニックまで、レポート作成に必須となる情報が掲載されています。

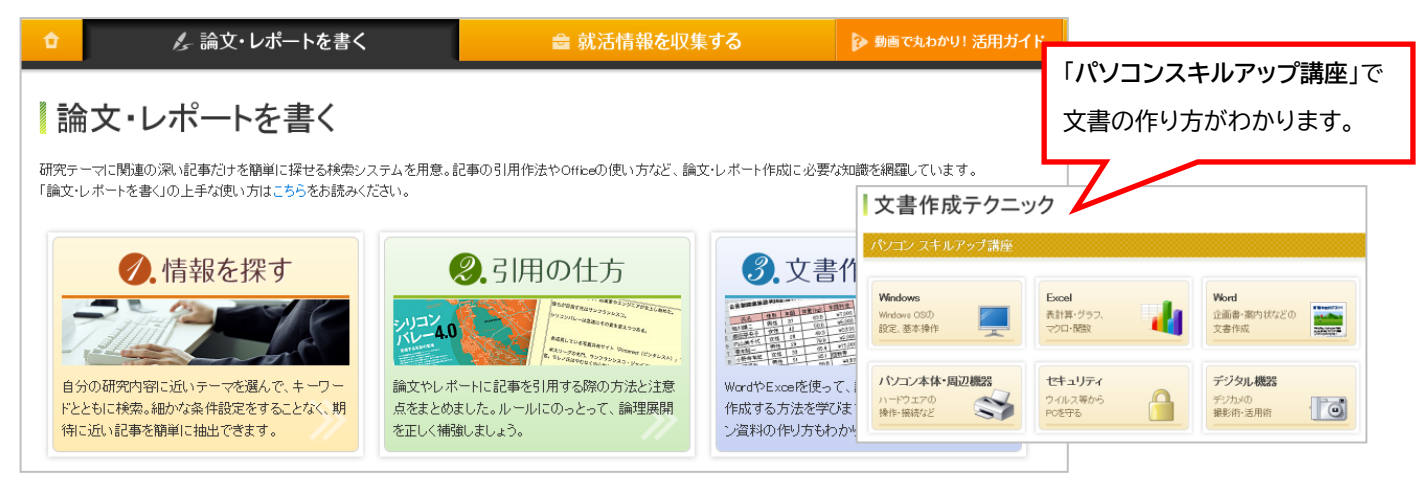

### ◆就活情報を収集する

就活に関する情報をさまざまな切り口で検索し、業界・企業研究ができます。

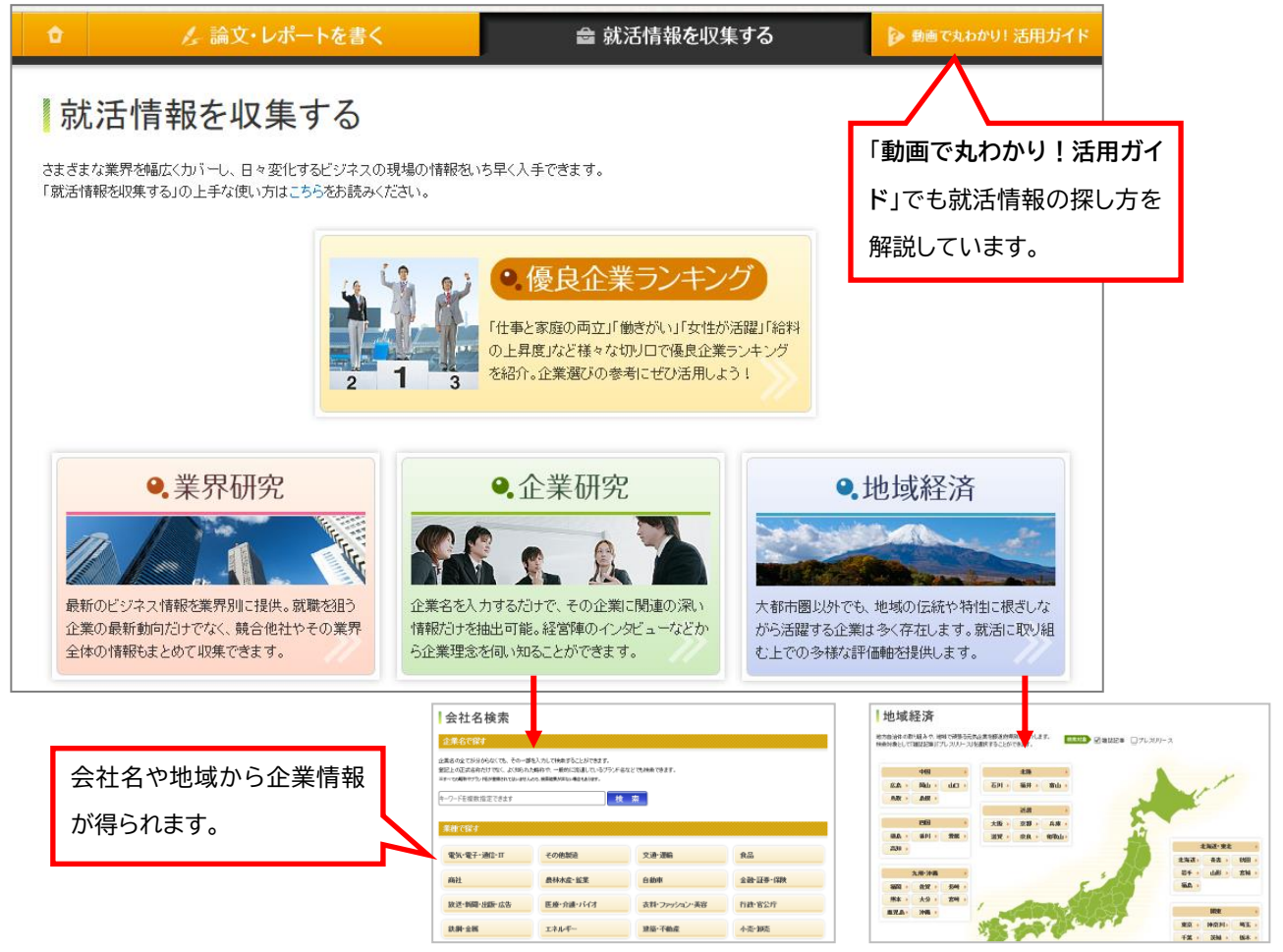

# <検索が終わったら>

ブラウザの画面ごと閉じてください。「ログアウト」ボタンはありません。